## CH1011 Modules.

The Modules are included as part of the assessment in CH1011 and are worth 5% of the final grade for the subject.

The Modules are to be found in the ASSIGNMENTS main menu.

You should use *Internet Explorer* (any recent version) to complete the modules otherwise your results may not be

stored correctly. Quite probably *Firefox* and *Safari* will also work but these have not been tested thoroughly.

The modules are designed to open the Quiz pages in a separate window. This requires that the browser you are using allows Pop-Ups.

In the GAT computer labs on Campus the configuration of the browser on the PC (or Mac) typically depends on the last user.

You should read the following link to find out how to set the Pop-Up blocking to off: <a href="http://www.library.jcu.edu.au/InfoHelp/Guides/popups/">http://www.library.jcu.edu.au/InfoHelp/Guides/popups/</a>

The Modules are designed around your *Brown-Le May-Bursten* textbook plus the Book of Readings and sections assigned are indicated on the front page of each Module.

It is expected that you will have to do some reading before attempting many of the questions.

The *Problem solving* involved in the modules involves solving a number of Quiz pages (usually 5) that contain several

questions (mostly multi-choice) per page. The material covered in the Quizzes is only intended to test those areas that

are appropriate for multi-choice. There are many other areas that will be examined using short answer style questions

and your tutorials help you practice with these topics.

Only <u>one attempt</u> at the quizzes in each Module is allowed in the assessable modules.

To obtain the full 5% assessment for the Modules you must obtain a total grade of 50% when assessed over all the Modules and

you must have attempted all modules. (ie. you can do some Modules well and others badly and still get your full 5% assessment).

If you make a mistake and try to go backwards from a Quiz page that you have started, or your internet connection

goes down, then you will find that in the Grades (see below) that there will be a small lock in the Grades table

against this Quiz page. To get the Quiz unlocked so that you can complete it you will need to e-mail : <u>robert.thomas@jcu.edu.au</u>

and ask Robert to unlock the Quiz page, you will need to specify the Module, Page (eg. M1/P5).

Repeatable, non-assessable versions of the Modules will become available for practice the week before each test.

(These do not include any of the graphics screens - they are the Quiz pages only).

Each week you are expected to complete at least 1 module. A schedule of expected completion dates for the Modules is given in the

Timetable in the Subject Materials area. After the completion date a module will become unavailable again.

The Modules you are assigned will only become available the week you are due to complete them.

Your feedback on the Modules is appreciated and may be made either from the Module or the On-Line-Resources by pressing the

STUDENT COMMENTS button. Note we have had to re-build the modules in 2006 due to a technical problems with

LearnJCU – there may well be significant bugs and we need to know about these quickly and so just e-mail <u>robert.thomas@jcu.edu.au</u>

or <u>michael.liddell@jcu.edu.au</u> with sufficient detail for us to clearly understand the problem and what computer etc you

are using.

*Grades:* To check your grades you should go to the Student Tools / My Grades. The listing will provide you with which

pages of questions have been completed in each module and your total score to date. The final score after you have completed

all the modules will be out of half of the total possible score listed at the bottom of the page. Until then the total score

is essentially meaningless and so you should simply be using this Tool to check that you have completed all pages

of the assigned modules.

*Moving Around:* You will need to work with several Explorer windows when completing the Modules. To navigate around the front end on the PC you can use ALT+TAB, this will toggle between Explorer windows.

On the Mac use the Internet Explorer WINDOW dropdown menu to toggle between Explorer windows